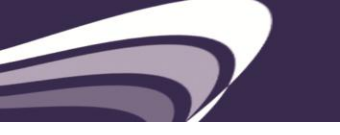

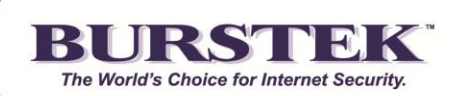

# bt-WebFilter for MS ISA/TMG Server QuickStart Guide

### System Requirements

Windows 2003, 2008 or 2008 R2 Server MS ISA Server 2004, 2006 MS Forefront TMG Server 2010

**NOTE:** After installation, WebFilter immediately blocks the following categories for unauthenticated (Anonymous) Users of the ISA/TMG server: Anonymizers, Criminal Skills, Extreme & Violence, Gambling, Hacking, Hate Speech, Malicious Code, Mature, Spyware/Adware and XXX-Sexual Content.

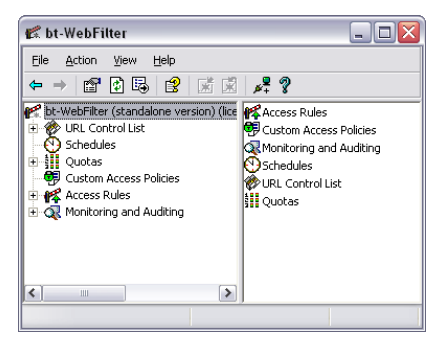

Examples of other categories you may wish to block include: Chat, File Sharing, Remote Access, and Social Networking

A complete list of categories with definitions can be viewed here: http://www.burstek.com/products/categories.htm

### **Quick Setup Procedure**

- 1. To start the installation wizard on a server with ISA or TMG server already installed, unzip and double-click on the **setup.exe** for bt-WebFilter and **reboot** your server as prompted.
- 2. If you are NOT forcing authentication for the HTTP/HTTPS protocols, the default filtering policy should be blocking access to "questionable" categories (i.e. XXX Sexual Content, Gambling, Malicious Code, and more).

# Setting Up bt-WebFilter with ISA 2004, 2006 or TMG 2010

- 1. Install ISA or TMG server.
- 2. Create an HTTP/HTTPS Access Rule:
  - a. Open up the ISA Management Console.
  - b. Right-click on Firewall Policy, select "New" > "Access Rule".
  - c. Type in the Access Rule Name.
  - d. Select "Allow" for the Rule Action, and click "Next."
  - e. Select "Selected protocols" for Protocols, and click the "Add" button.
  - f. Under "Common Protocols", add the "HTTP" and "HTTPS" protocols, then click "Close" and "Next".
  - g. Click the "Add" button for the Access Rule Sources.
  - h. Under "Networks" select and add the "Internal" Network, then click "Close" and "Next". NOTE: This rule will allow HTTP/HTTPS access for the entire

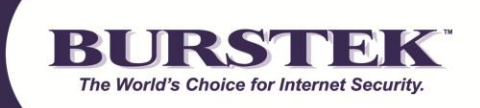

# "Internal" network. If requiring authentication for another network, or IP range, replace the source as needed.

- i. Click the "Add" button for the Access Rule Destinations.
- j. Under "Networks" select and add the "External" or "Internal" Network, then click "Close" and "Next". Depending on the ISA or TMG server's configuration, you will use a different destination network. For ISA or TMG Servers acting as a proxy only (1 NIC), the "Internal" network must be used. For ISA or TMG Servers acting as a Firewall (multi-homed server), the "External" network must be used.
- k. In the "User Sets" screen, remove the "All Users" user set and add the "All Authenticated Users" user set.
- 1. Click the "Close" button, then Proceed to the next page by clicking "Next"
- m. Click the "Finish" button.
- n. Apply the settings.
- 4. Install the bt-WebFilter ISA Server version
  - a. Download the latest version of bt-WebFilter ISA Server version
  - b. Unzip the file
  - c. Double click on "Setup.exe". NOTE: If installing on Server 2008 or later, make sure to use the "Run as Administrator" option by right-clicking the "setup.exe" file and clicking "Run as Administrator".
  - d. Follow the default installation instructions
  - e. Once the install is complete, reboot the machine
- 5. Configure the bt-WebFilter (By default the bt-WebFilter is set to a *Restrictive* policy):
  - a. Open up the bt-WebFilter Console.
  - b. Right click on Access Rules, and select Register Domain.
  - c. Select the Drop down box and click on your domain name and click the "OK" button.
  - d. Click on the **Custom Access Policies**.
  - e. On the right hand pane, right click on the **Default Custom Policy** and select **Properties**.
  - f. Click on the "**Apply to**" tab, and add the user groups (Domain Users, etc.) you want to apply this policy to.

### **Testing the Software**

- 1. Launch Internet Explorer.
- 2. Click Tools> Internet Options> Connections> LAN Settings.
- 3. Check the box marked "Use a proxy server for your LAN". NOTE: Make sure both check boxes are unchecked for "Automatically detect settings" and "Use automatic configuration script". These settings can override the manually entered proxy server.
- 4. Enter the IP address of the computer with bt-WebFilter in the "Address" field.
- 5. Set the **"Port"** to port 8080.
- 6. Click **"OK"** to save, and then close the browser.
- 7. Re-launch Internet Explorer and try going to www.casino.com

# **Recommended Filtering Settings**

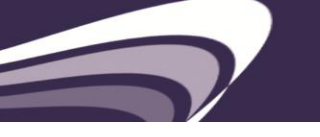

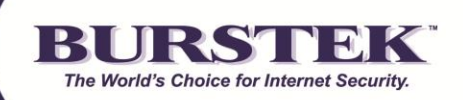

Please visit: http://www.burstek.com/support/btWebFilter/bestPractices.htm

# How do I prevent users from bypassing the bt-WebFilter Application?

To prevent internal users from bypassing the bt-WebFilter, direct HTTP/HTTPS access must be restricted to only the proxy server (in this case the ISA or TMG server). If the clients are allowed through the firewall via the HTTP/HTTPS ports, then the client can choose not to use the proxy, and navigate through the firewall as a SecureNAT client.

NOTE: It is recommended to restrict all access via unnecessary ports on the firewall. Excluding the security reasons for this, this will hinder the ability of a client to use an external proxy via a different port to browse the web anonymously.

### **Technical Support Contacts**

Phone: 239.495.5900 E-mail: <u>support@burstek.com</u> Web: <u>http://www.burstek.com/support/btWebFilter/faq.htm</u>